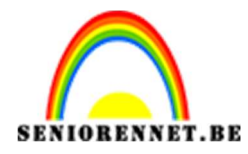

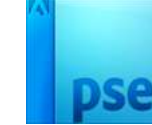

PSE- Zwart-wit

## <u>Zwart – Wit</u>

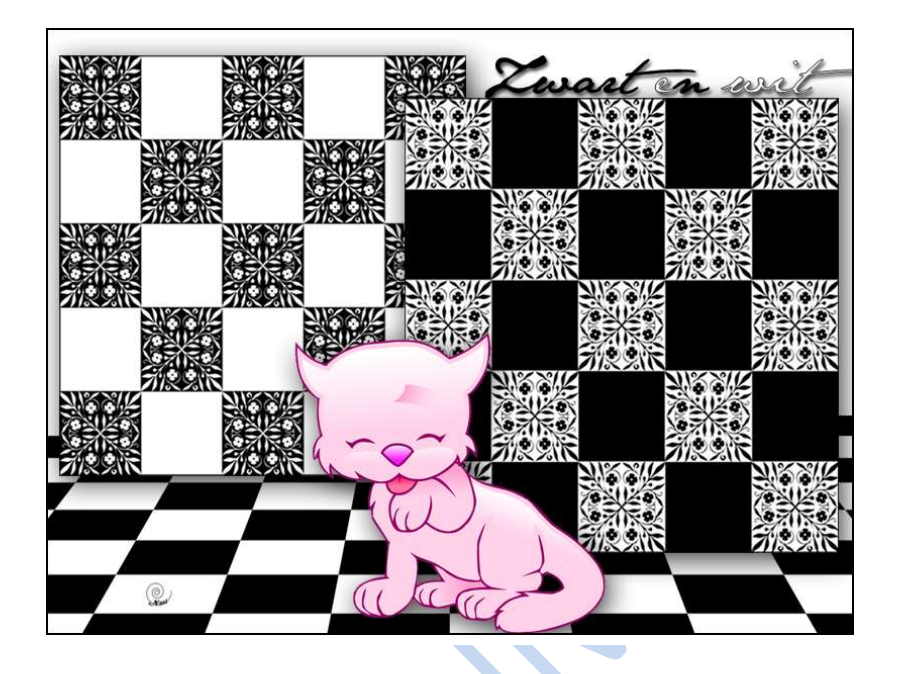

- 1. Kies een mooie tube
- 2. Open beide afbeeldingen  $\rightarrow$  Bewerken  $\rightarrow$  Patroon definiëren

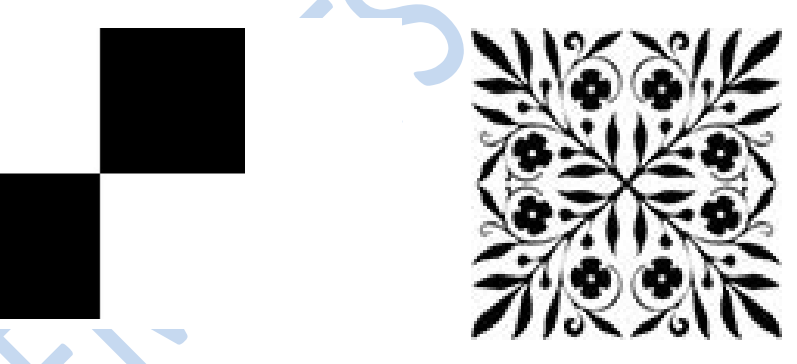

- 3. Maak een nieuw bestand van 1000 px x 750 px, 72 ppi, witte achtergrond
- 4. Voeg een nieuwe laag toe.
- 5. Ga naar bewerken  $\rightarrow$  opvullaag  $\rightarrow$  Patroon  $\rightarrow$  kies het dam patroon

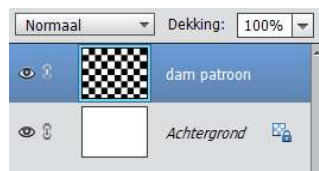

 Klik (CTRL+T) voor vrije Transformatie. Rechtsklikken in de transformatie en kies voor 'Perspectief'. Probeer onderstaande te bekomen. Met Ctrl-kan je wat uitzoomen

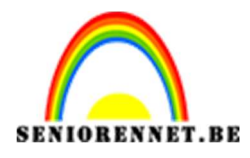

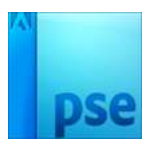

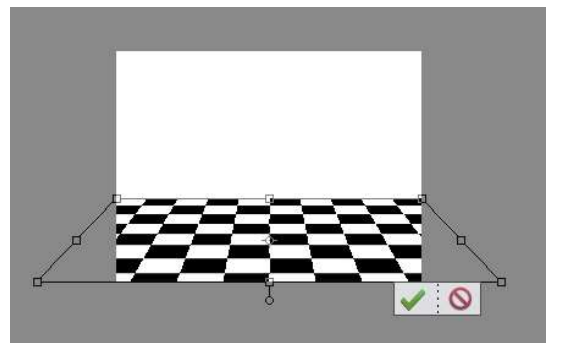

7. Maak een nieuw bestand van 500x500px, witte achtergrond Bewerken → opvullaag → patroon → vullen met dambord Met Toverstaf klik je in één van de witte vakken; optie aangrenzend uitzetten Bewerken → opvullaag → vullen met het patroon van de bloem of "JC014" Deselecteren (CTRL+D)

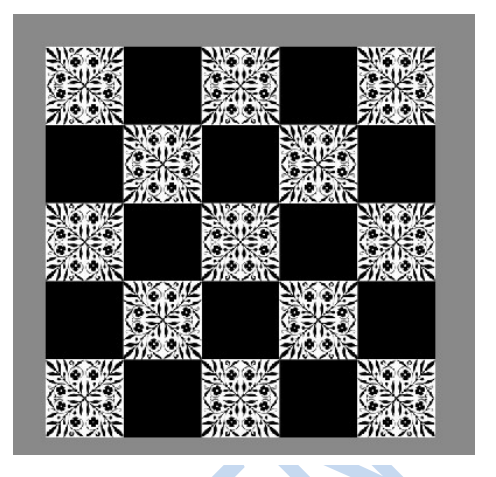

8. Afbeelding dupliceren. Ga naar Filter  $\rightarrow$  Aanpassen  $\rightarrow$  omkeren (CTRL+I)

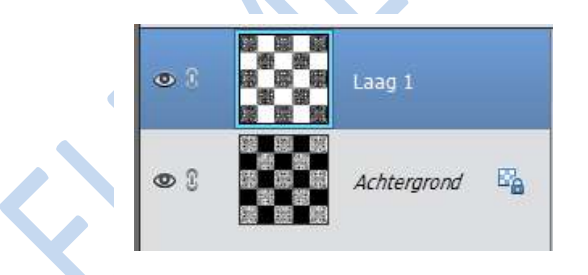

 9. Voor de beide bekomen afbeeldingen: Alles selecteren (CTRL + A) Bewerken → omlijnen met 1 pixel, Midden, kleur zwart, ok, deselecteren (CTRL+D)

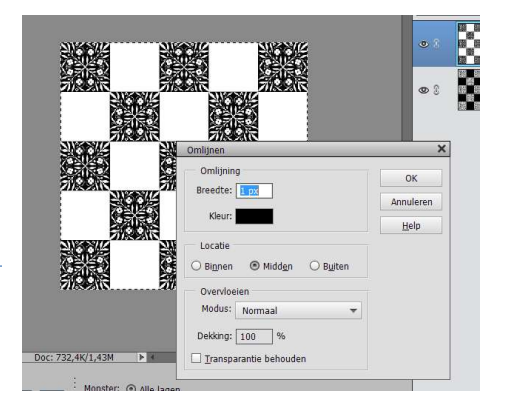

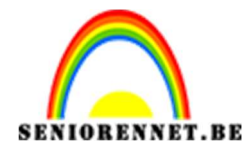

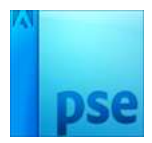

## PSE- Zwart-wit

10. Kopieer en plak beide afbeeldingen naar je eerste werkdocument. Geef beide bekomen lagen volgende Gloed buiten:

| Voorvertoning          |          |    |
|------------------------|----------|----|
| Belichtingshoek: 🕥 120 | •        |    |
| Slagschaduw            |          |    |
| 🛛 🗹 Gloed              |          |    |
| Binnen Grootte:        | 5        | рх |
| Dekking: (             | 75       | %  |
| Buiten                 |          |    |
| Grootte:               | 20       | рх |
| Dekking:               | <u> </u> | %  |
| Chuine kant            |          |    |
| 🔪 🔲 Omlijning          |          |    |

Geef ook beide lagen een slagschaduw zoals hieronder:

| Belichtingshoek: ( | و (1 | 0 ° |              |    |
|--------------------|------|-----|--------------|----|
| 🗢 🗹 Slagschaduw    |      |     |              |    |
| Grootte:           |      |     | — <u>3</u> 7 | рх |
| Afstand:           |      |     | — 10         | рх |
| Dekking:           |      | -0  | - 75         | %  |
| Sloed              |      |     |              |    |
| 🔲 Binnen           |      |     |              |    |
| Grootte:           | 540  |     | - 5          | рх |
| Dekking:           |      | 0   | - 75         | %  |
| Buiten             |      |     |              |    |
| Grootte: ————      |      |     | - 20         | рх |
| Dekking:           | -0-  |     | - 50         | %  |
| Schuine kant       |      |     |              |    |
| Displaying Omlight |      |     |              |    |

11. Zet de lagen zoals je hieronder kan zien:

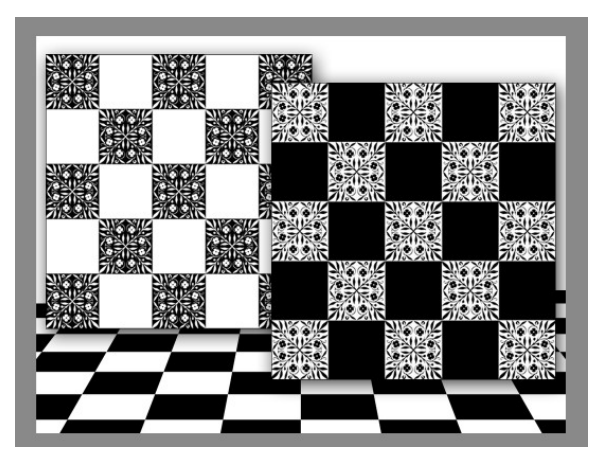

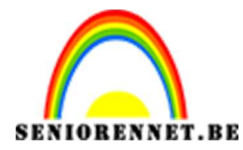

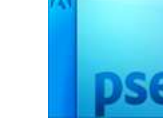

PSE- Zwart-wit

- 12. Voeg je eigen tube toe, geef de laag het zelfde effect als bij de damborden.
- 13.Alle lagen samenvoegen.
- 14.Alles selecteren (CTRL+A); Bewerken → omlijnen, 2 pixels, binnen zwart, Deselecteren (CTRL+D)
- 15.Verklein naar max. 800 px
- 16. Werk af naar eigen keuze en sla op als JPEG max. 150kb.

Veel plezier ermee

NOTI